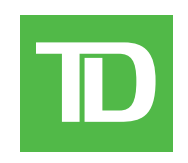

## Exporting ATP watchlists and importing them into Advanced Dashboard

## Saving your watchlists

To export a watchlist, right-click on any blank space in the Market View box, select **Export** and choose where on your computer you would like to save the watchlist.

Repeat this step for all watchlists.

| Market View                                                               |      |                                                                                  |                                                                   |                                                                           |                                                                                  |                                                  |   |  |
|---------------------------------------------------------------------------|------|----------------------------------------------------------------------------------|-------------------------------------------------------------------|---------------------------------------------------------------------------|----------------------------------------------------------------------------------|--------------------------------------------------|---|--|
| Symb                                                                      | Tick | Last                                                                             | Chg                                                               | %                                                                         | Bid                                                                              | BidQ                                             | A |  |
| TD.TO<br>SU.TO<br>ECA.TO<br>ABX.TO<br>MSFT<br>GOOG<br>AAPL<br>INTC<br>IBM | ***  | 57.82<br>34.68<br>12.30<br>23.73<br>57.37<br>777.84<br>113.29<br>36.75<br>154.50 | 0.00<br>0.00<br>0.00<br>+0.47<br>+3.63<br>+0.41<br>+0.10<br>+0.52 | 0.00%<br>0.00%<br>0.00%<br>+0.82%<br>+0.46%<br>+0.36%<br>+0.27%<br>+0.33% | 58.30<br>34.62<br>12.30<br>23.73<br>56.90<br>775.90<br>113.32<br>36.73<br>153.00 | 107<br>14<br>44<br>28<br>15<br>2<br>40<br>1<br>1 |   |  |
|                                                                           |      |                                                                                  |                                                                   | Add                                                                       |                                                                                  |                                                  |   |  |
|                                                                           |      |                                                                                  |                                                                   | Delete                                                                    | 9                                                                                |                                                  |   |  |
|                                                                           |      |                                                                                  |                                                                   | Rena                                                                      | me                                                                               |                                                  |   |  |
|                                                                           |      |                                                                                  |                                                                   | Paste                                                                     |                                                                                  |                                                  |   |  |
|                                                                           |      |                                                                                  |                                                                   | Alert                                                                     |                                                                                  |                                                  |   |  |
|                                                                           |      |                                                                                  |                                                                   | Reset                                                                     | Alert                                                                            |                                                  |   |  |
|                                                                           |      |                                                                                  |                                                                   | Delet                                                                     | e Alert                                                                          |                                                  |   |  |
|                                                                           |      |                                                                                  |                                                                   | Move                                                                      | Up                                                                               |                                                  |   |  |
|                                                                           |      |                                                                                  |                                                                   | Move                                                                      | Down                                                                             |                                                  |   |  |
|                                                                           |      |                                                                                  |                                                                   | Insert                                                                    | Blank                                                                            |                                                  |   |  |
|                                                                           |      |                                                                                  |                                                                   | News                                                                      |                                                                                  |                                                  |   |  |
|                                                                           |      |                                                                                  |                                                                   | Newl                                                                      | list                                                                             |                                                  |   |  |
|                                                                           |      |                                                                                  |                                                                   | Show                                                                      | Tabs                                                                             |                                                  |   |  |
|                                                                           |      |                                                                                  |                                                                   | Colun                                                                     | nns                                                                              |                                                  |   |  |
|                                                                           |      |                                                                                  |                                                                   | Print                                                                     |                                                                                  |                                                  |   |  |
|                                                                           |      |                                                                                  |                                                                   | Export                                                                    |                                                                                  |                                                  |   |  |
|                                                                           |      |                                                                                  |                                                                   | Sman                                                                      | width                                                                            |                                                  |   |  |
|                                                                           |      |                                                                                  |                                                                   | Colou                                                                     | is •                                                                             |                                                  |   |  |
|                                                                           |      |                                                                                  |                                                                   | Font                                                                      |                                                                                  |                                                  |   |  |

## Adding your watchlists to Advanced Dashboard

1) Click the Gear icon from the Watch List component and select **Import TD Active Trader Watchlist**.

| TD TD                       | General                           |                                      |
|-----------------------------|-----------------------------------|--------------------------------------|
|                             | 🗢 Link Mode                       |                                      |
| D                           | A Font Size                       |                                      |
|                             | A Font Type                       |                                      |
| Today Trade                 | Print View                        | nings Social trade + Add Custom View |
| Hard Man                    | View                              |                                      |
| Heat Map                    | T Performance Graph               | •                                    |
| Heat Map                    | Optimize Column Width             |                                      |
| Financials                  | Heat Map                          | gy Basic Materials                   |
| RY<br>81.56/81.5<br>+0.39%  | List                              | ABX G PO                             |
|                             | 📑 New List                        | U ENB TRP 23.23/2 21.66 21.4         |
|                             | 🔜 Save List                       | 2/36.7 58.47/58.4 62.72/62.          |
|                             | 🖬 Save List as                    | ENV AGU SLW                          |
|                             | 🔆 Manage Lists                    | 91.57/ 119.2 35.50/                  |
| TD                          | Export List as CSV                | 110 CVE EC VII                       |
|                             | Torona Materia                    | 242.23 18.99/ 13.6 31.5 AEM TC C T   |
| 58.38/5                     | Import TD Active Trader Watchlist | TP CP TO A -1.92 -2.93 -10.          |
| +0.17                       |                                   | 27.8 17.5 35. 23. FM C E L B         |
|                             | - Save template                   |                                      |
| BNS<br>69.84/69.8<br>-0.07% | 🖌 Save template as                | 22%                                  |
|                             | X Manage templates                | PE                                   |
|                             | Help                              | 2 40.20 PS                           |
|                             | About Watch List                  | 5 -0.35                              |
| Watch List                  | Ø▼ Q. Search Sy ▼                 | (⇒) □ +                              |
| List 😑                      |                                   | Template 🔟 Standard * 👻              |
| Ticker                      | C Price Cha % Chg                 | Bid Ask Bid Sz Ask Sz Trei           |

2) Click the Choose File button in the pop up window and select your exported ATP watchlist file. Once you have it selected, click the orange **Import** button.

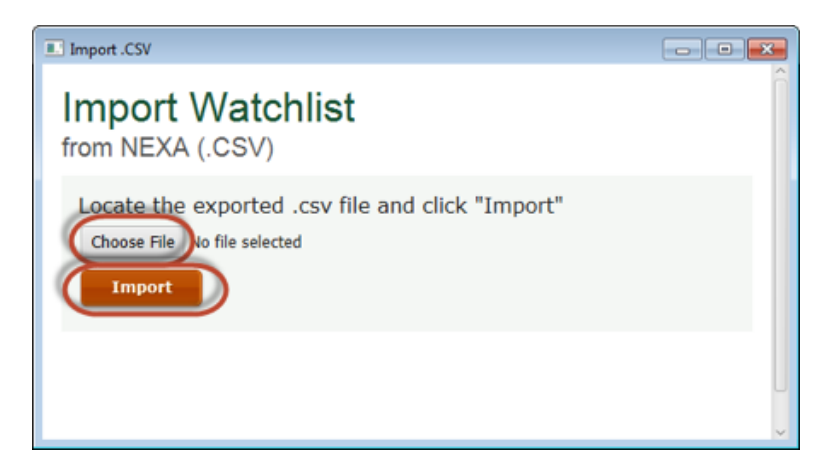

Repeat steps 1-2 for all watchlists you want to import.

## Checking your watchlists in Advanced Dashboard

| Watch List O + Q. Search Sy +                    |   |   |        |       |           |        |        |        |        |      |
|--------------------------------------------------|---|---|--------|-------|-----------|--------|--------|--------|--------|------|
| List 🔳 🔹 Template 🎹 Standard *                   |   |   |        |       |           |        |        |        |        |      |
| Ticker                                           | С |   | Price  | Cha   | % Chg     | Bid    | Ask    | Bid Sz | Ask Sz | Trei |
| - Canadian Stocks                                |   |   |        |       |           |        |        |        |        |      |
| TD                                               | • | D | 58.38  | +0.10 | +0.1      | 58.38  | 58.39  | 29     | 21     |      |
| ABX                                              | • | D | 23.23  | -0.35 | -1.4      | 23.22  | 23.23  | 35     | 37     |      |
| BCE                                              | • | D | 60.69  | -0.26 | -0.4      | 60.68  | 60.69  | 14     | 3      |      |
| CNR                                              | • | D | 85.82  | +0.97 | $\pm 1.1$ | 85.81  | 85.82  | 2      | 1      |      |
| L                                                | • | D | 67.64  | -0.02 | -0.0      | 67.63  | 67.65  | 19     | 2      |      |
| POT                                              | • | D | 21.43  | +0.09 | +0.4      | 21.43  | 21.44  | 200    | 35     |      |
| RCI.B                                            | ۲ | D | 55.77  | -0.28 | -0.5      | 55.76  | 55.77  | 9      | 2      |      |
| SU                                               | • | D | 36.76  | +0.35 | +0.9      | 36.75  | 36.76  | 35     | 12     |      |
| TCK.B                                            | • | D | 23.86  | -0.73 | -2.9      | 23.85  | 23.86  | 31     | 7      |      |
| THI.TO                                           |   |   |        |       |           |        |        |        |        |      |
| TRI                                              | • | D | 54.41  | +0.64 | $\pm 1.1$ | 54.41  | 54.42  | 1      | 18     |      |
| -U.S. Stocks                                     |   |   |        |       |           |        |        |        |        |      |
| AAPL                                             |   | D | 113.13 | +0.95 | +0.8      | 113.12 | 113.13 | 13     | 4      |      |
| BAC                                              | - | D | 15.6   | +0.4  | +3.2      | 15.65  | 15.66  | 1163   | 1019   |      |
|                                                  |   |   |        |       |           |        |        |        |        |      |
| Buy/Sell Order Status Holdings Trade Preferences |   |   |        |       |           |        |        |        |        |      |

Select the List dropdown in the Watch List component to see all your imported watchlists.

TD Direct Investing is a division of TD Waterhouse Canada Inc., a subsidiary of The Toronto-Dominion Bank. TD Waterhouse Canada Inc. – Member of the Canadian Investor Protection Fund. All trademarks are the property of their respective owners. ® The TD logo and other trade-marks are the property of The Toronto-Dominion Bank.